# Nexus

- description : nexus
- author : heon
- email : khlee@repia.com
- lastupdate : 2023-09-22

- \* URL: http://nexus.repia.com:8081
- \* IP: 125.132.25.172
- \* PORT: 8081
- \* : /opt/nexus
- \* admin : admin / repia12#\$

## Nexus ?

- Nexus
- dependency

,

Repository . , local nexus(cache) local nexus

IBM Nexus

1.

opt

sudo mkdir -p /opt/nexus
cd /opt/nexus

tar

sudo wget https://download.sonatype.com/nexus/3/latest-unix.tar.gz
sudo tar -xvzf latest-unix.tar.gz

Nexus Nexus

systemd

#### sudo vi /etc/systemd/system/nexus.service

가

[Unit] Description=Nexus Repository Manager After=network.target

[Service]
Type=forking
ExecStart=/opt/nexus/nexus-3.x.x-xx/bin/nexus start
ExecStop=/opt/nexus/nexus-3.x.x-xx/bin/nexus stop
User=nexus
Restart=on-abort

[Install] WantedBy=multi-user.target

/opt/nexus/nexus-3.x.x-xx/ Nexus User Nexus

#### Nexus

sudo useradd -M -r -s /sbin/nologin nexus
sudo chown -R nexus:nexus /opt/nexus

sudo systemctl start nexus
sudo systemctl enable nexus

Nexus가

sudo tail -f /opt/nexus/sonatype-work/nexus3/log/wrapper.log

URL Nexus

http://125.132.25.172:8081/

Nexus port 8081

Nexus

2.

|                                                                                                    | nexus-data/ad                                                                                                    | nexus-data/admin.password                                                                                                 |  |  |  |  |  |  |
|----------------------------------------------------------------------------------------------------|----------------------------------------------------------------------------------------------------|----------------------------------------------------------------------------------------------------|--|--|--|--|--|--|
| : adm                                                                                                    | าเท                                                                                                    |                                                                                                    |  |  |  |  |  |  |
| Nexus                                                                                                    | 3.17.0                                                                                                    | admin123                                                                                                    |  |  |  |  |  |  |
| Please choose a                                                                                                    | password for the admin user                                                                                                    | 2 of 4                                                                                                    |  |  |  |  |  |  |
| New password:                                                                                                    |                                                                                                    |                                                                                                    |  |  |  |  |  |  |
|                                                                                                    |                                                                                                    |                                                                                                    |  |  |  |  |  |  |
| Confirm passwor                                                                                                    | d:                                                                                                    |                                                                                                    |  |  |  |  |  |  |
| Back                                                                                                    |                                                                                                    | Next                                                                                                    |  |  |  |  |  |  |
| Back                                                                                                    |                                                                                                    | Next                                                                                                    |  |  |  |  |  |  |
| Back<br>Configure Anony                                                                                                    | ,<br>mous Access                                                                                                    | Next<br>3 of 4                                                                                                    |  |  |  |  |  |  |
| Back<br>Configure Anony<br>Enable anonymo                                                                                                    | ,<br>mous Access<br>us access means that by default, users can                                                                                                    | Next<br>3 of 4<br>search, browse and download                                                                             |  |  |  |  |  |  |
| Back<br>Configure Anony<br>Enable anonymo<br>components from<br>for your organiza                                                                                                    | mous Access<br>us access means that by default, users can<br>repositories without credentials. Please co<br>ution.                                                                 | Next<br>3 of 4<br>search, browse and download<br>nsider the security implications                                         |  |  |  |  |  |  |
| Back<br>Configure Anony<br>Enable anonymo<br>components from<br>for your organiza<br>Disable anonymo                                                                                 | mous Access<br>us access means that by default, users can<br>repositories without credentials. Please co<br>rtion.<br>bus access should be chosen with care, as                    | Next<br>3 of 4<br>search, browse and download<br>nsider the security implications<br>t will require credentials for all   |  |  |  |  |  |  |
| Back<br>Configure Anony<br>Enable anonymo<br>for your organiza<br>Disable anonymo<br>users and/or build                                                                              | mous Access<br>us access means that by default, users can<br>repositories without credentials. Please co<br>ution.<br>bus access should be chosen with care, as i<br>d tools.      | Next<br>3 of 4<br>search, browse and download<br>nsider the security implications<br>at will require credentials for all  |  |  |  |  |  |  |
| Back<br>Configure Anony<br>Enable anonymo<br>components from<br>for your organiza<br>Disable anonymo<br>users and/or build<br>More information                                       | ,<br>mous Access<br>us access means that by default, users can<br>a repositories without credentials. Please co<br>trion.<br>bus access should be chosen with care, as<br>d tools. | Next<br>3 of 4<br>search, browse and download<br>nsider the security implications<br>it will require credentials for all  |  |  |  |  |  |  |
| Back<br>Configure Anony<br>Enable anonymo<br>components from<br>for your organiza<br>Disable anonymo<br>users and/or build<br>More information<br>© Enable anonym                    | mous Access<br>us access means that by default, users can<br>repositories without credentials. Please co<br>tion.<br>bus access should be chosen with care, as<br>d tools.         | Next<br>3 of 4<br>search, browse and download<br>insider the security implications<br>it will require credentials for all |  |  |  |  |  |  |
| Back<br>Configure Anony<br>Enable anonymo<br>components from<br>for your organiza<br>Disable anonymo<br>users and/or build<br>More information<br>© Enable anonymo<br>Disable anonym | ,<br>mous Access<br>us access means that by default, users can<br>repositories without credentials. Please co<br>ition.<br>bus access should be chosen with care, as<br>d tools.   | Next<br>3 of 4<br>search, browse and download<br>nsider the security implications                                         |  |  |  |  |  |  |

3.

### > Repository > Repositories > create repository

| ••• 001100000                  |                     |                       |                |         |                                                                                                    |                          |                                                                                                    |                |             |  |
|--------------------------------|---------------------|-----------------------|----------------|---------|----------------------------------------------------------------------------------------------------|--------------------------|----------------------------------------------------------------------------------------------------|----------------|-------------|--|
| Administration                 | 1                   | Repositories tamproor | dar ins        |         |                                                                                                    |                          |                                                                                                    |                |             |  |
| ■ Repeatory                    | D Charles apportune |                       |                |         |                                                                                                    |                          |                                                                                                    | ¥ 104          |             |  |
| <ul> <li>Reperiores</li> </ul> | 6                   | Hama                  | Tapa           | fune    | State Store 1                                                                                                    | lana.                    | 100. F                                                                                                    | Plastic stants | Present Re- |  |
| COLO MINH                      | 14                  | maximum carried       | (mark)         | mand    | official and a second second s | Drive - Realy is Connect |                                                                                                    |                | 0           |  |
| Consistent Description         |                     | maxem.public          | and the second | mand    | ritriau)                                                                                                    | Drilling                 |                                                                                                    | 0              | 0           |  |
|                                |                     | maxen sciences        | housed         | merenic | default                                                                                                    | Orime                    |                                                                                                    | 0              | 0           |  |
| Content Selectors              |                     | mewer-energeinets     | nome           | meent   | owner                                                                                                    | Orana                    | · Contraction of the second second se | 0              | 0           |  |
| Ceanup Policies                |                     | nanana                | 9740           | 0.91    | omut                                                                                                    | Orana                    | · mark                                                                                                    | 0              |             |  |
| Exception from                 |                     | ruperholded           | hothel         | night   | other                                                                                                    | Date                     | Image and the second second    | 0              |             |  |
|                                |                     | namegeray             | (in large      | rupt    | ortext                                                                                                    | Dritre -Realy to Connect | · marga                                                                                                    | - 0            | 0           |  |
| • • Incarty                    |                     | mple commen           | Incolect       | manual  | ubdauli .                                                                                                    | Drive                    |                                                                                                    |                | 0           |  |

.

### maven2(hosted)

| Sonatype Nexus Repository    | / 😧 💁 Alfandi onderen       |
|------------------------------|-----------------------------|
| Administration               | Repositories / E telestinge |
| * 🗄 Repository               | Reduct 1                    |
| E Repositorios               | () epitosist)               |
| Citob Stones                 | add (beaut)                 |
| Decementary Generativeses    | bower (group)               |
| T. Colorena D. Holorena esta | B bower provy               |
| Content Selectors            | Coccespeda (proy)           |
| Cleanup Policies             | Conde (prev)                |
| Routing Rules                | foolwer (group)             |
| *      Security              | E docher (webec)            |
| Privileges                   | g bib foxed                 |
| . Desires                    | E fo (bront)                |
|                              | (i) po (prop)               |
| gi Users                     | 8 helm (sol)                |
| Anonymous Access             | meen2 (prop)                |
| E LDAP                       | B strend (rotad)            |

- \* proxy:
- \* group:
- \* hosted: nexus hosted

•

### repository

### Version.Policy

| Name:                                                                                                    | A unique Identifier for this repository                                                                                                    |   |
|----------------------------------------------------------------------------------------------------|----------------------------------------------------------------------------------------------------|---|
|                                                                                                    | repla-exam                                                                                                    |   |
| Online:                                                                                                    | 2 If checked, the repository accepts incoming requests                                                                                                    |   |
| Maven 2                                                                                                    |                                                                                                    |   |
| Version po                                                                                                    | elley                                                                                                    |   |
| What have of a                                                                                                    | stiffeds does this repository store?                                                                                                    |   |
| Mined                                                                                                    |                                                                                                    | * |
| Levout pol                                                                                                    | lise .                                                                                                    |   |
| Validate that a                                                                                                    | el patha ere meven estífect or metadote patha                                                                                                    |   |
| Strict                                                                                                    |                                                                                                    | * |
|                                                                                                    |                                                                                                    |   |
| Content D                                                                                                    | Veposition:                                                                                                    |   |
| Content D                                                                                                    | Neposition:<br>Consultor header as Stractment' to distribute some competitions balso infine in a between                                                                                                    |   |
| Content D                                                                                                    | Reposition:<br>Disposition medier as Stadhment to disable some contact from being inline in a browser.                                                                                                    |   |
| Content Di<br>Ass Content<br>Inima                                                                                                    | Xeposition:<br>Disposition header as Zitachment' to disable some content from being intre in a tarovaer                                                                                                    | - |
| Content Di<br>Add Content<br>Inima                                                                                                    | Xeposition:<br>Disposition Reader as Zotadhmant für disable some content from being inline in a browser.                                                                                                    | - |
| Content Di<br>Add Content<br>Initrio<br>Rorage                                                                                                    | Xeposition;<br>Disposition header es Zotadhmant für disable some contant from being intime in a brauser.                                                                                                    | - |
| Content Di<br>And Content D<br>Inline<br>Storage<br>Blob store                                                                                                    | Kapposition header as Strachment to diadole some content from being inline in a torower                                                                                                    |   |
| Content Di<br>Alla Content<br>Inima<br>Rorage<br>Blob store<br>Blob store                                                                                                    | Neposition<br>Disposition header as Zitachment' to disable some content from being inline in a browser<br>K<br>et to store repository contents                                                                                                    |   |
| Content D<br>Add Content<br>Inline<br>Bob store<br>Bibb store<br>Bibb store<br>clefault                                                                                                    | Xeposition:<br>Disposition header as Zitadhment' to diadde some content from being intine in a tarowan<br>R<br>ad to store repositiony contents.                                                                                                    | - |
| Content D<br>Add Content D<br>Inline<br>Rorage<br>Blob store<br>Blob store<br>Cefault<br>Strict Corr                                                                                                    | Xeposition teader is Stadowert to diable some content from being inline in a tensore<br>R<br>ed to state repository contents.<br>Rent Type Velidetion:                                                                                                    | - |
| Content D<br>And Content D<br>Inline<br>Rorage<br>Blob store<br>Blob store<br>default<br>Strict Cont<br>w Voldes the                                                                                                    | Neposition reader as Stadowen'' to obeing some content from being vidine in a torunner:                                                                                                    |   |
| Content D<br>Add Content D<br>Inline<br>Blob store<br>Blob store<br>Blob store<br>Blob store<br>Blob store<br>Blob store<br>Blob store<br>Blob store<br>Blob store<br>Blob store<br>Blob store                                                                                                    | Xeposition:<br>Disposition header as Zitadhment' to disable some content from being inline in a browse:<br>de to store repository contents.<br>nent Type Velidetion:<br>et al content uploaded to this repository is of a MIME type appropriate for the repository former.                                                                                       |   |
| Content D<br>Aas Content D<br>Intro<br>Rorage<br>Blob store<br>Blob store<br>Blob store<br>Blob store<br>Gefault<br>Strict Cont<br>Kates the<br>Hosted                                                                                                    | Xeposition:<br>Disposition header as Zitadhment' to diable some content from being intre in e browser.<br>R<br>ed to some repository contents.<br>Tent Type Validation:<br>et all content uploaded to this repository is of a MINE type spongerise for the repository format                                                                                     | - |
| Content D<br>Ass Cantent D<br>Ass Cantent<br>Inline<br>Blob store<br>Blob store<br>B                                                                                                    | Xeposition :<br>Disposition header as Statebreard to disable some contact from being ridne in a torowae<br>to the tore repositiony contacts.<br>Type Velidetion:<br>tot of contact uploaded to this repository is of a MIME type appropriate for the repository formed<br>mit policy:                                                                            | - |
| Content D<br>Ass Cantent D<br>Ass Cantent<br>Inima<br>Blob store<br>Blob store<br>Blob store<br>Blob store<br>Blob store<br>Blob store<br>Blob store<br>Blob store<br>Blob store<br>Blob store<br>Blob store<br>Cantent<br>Content<br>Con | Xeposition :<br>Disposition header as Zetachment'to disable some content from being vides in a torower:<br>to<br>at to stare repository contents.<br>To at to stare repository contents.<br>To at content uploaded to this repository is of a MINE type appropriate for the spository formet<br>int policy:<br>playments of and uplates to artifacts are atloved | - |

## 4.

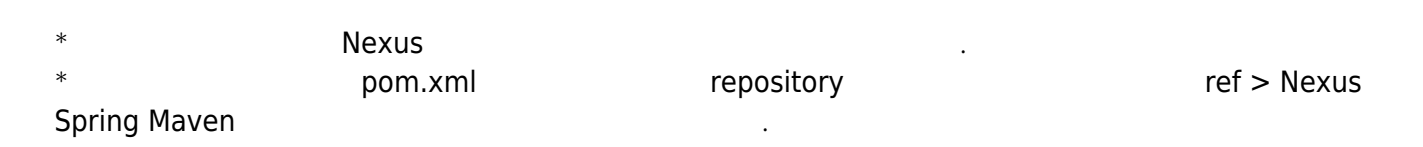

|                               |                                                    | > Upload >        |         | re      | epository      |  |
|-------------------------------|----------------------------------------------------|-------------------|---------|---------|----------------|--|
| Stratus face from the setting | S 0 9.000                                          |                   |         |         |                |  |
| D Relate                      | 1 Upload Latentine                                 | en la faroqualary |         |         |                |  |
| × Q. Seech                    | Name 1                                             |                   | Type    | Permat  | feetus         |  |
| Q, Curron                     | B 18-01-194010                                     |                   | TO END  | meet    | Dritte         |  |
| Q, Maren                      | <ul> <li>Nept-todat</li> <li>Nept-todat</li> </ul> |                   | housed  | mager.  | Drive<br>Snine |  |
| Q, Nutlex                     | C Referance                                        |                   | heateri | mauge Q | Entina         |  |
| B bows                        |                                                    |                   |         |         |                |  |
| ± 00000                       |                                                    |                   |         |         |                |  |
|                               |                                                    |                   |         |         |                |  |

| © 095 5 M 0-42 |                                         |
|----------------|-----------------------------------------|
| 1 mar 1        |                                         |
|                | L Upload / E represent                  |
| D Welcome      |                                         |
| O family O     | histori lalanti for the component       |
|                | Rie Gauffer Ecenson                     |
| Q Custom       | C:triveset10eseCote.jor Billeware jar   |
| Q Meven        | © Add another asset                     |
| Q NuGer        | simponent coordinates                   |
|                | Green Dr.                               |
| Encivitie      | Hepra com                               |
| ± Upland       | Artifact ID:                            |
|                | boseCode                                |
|                | Verdam                                  |
|                | 100                                     |
|                | C Seneral a POM Ter-uth these continees |
|                | Packaging:                              |

|                          | •                                                                                                    |
|--------------------------|----------------------------------------------------------------------------------------------------|
| Strange Neural Reportion |                                                                                                    |
| lever .                  | B Dowle / Environ                                                                                                    |
| O Welcome                | E. United surgements 1-0705, 1904                                                                                                    |
| • Q Earch                | hannen                                                                                                    |
| Q Career                 | a martine and a martine and a ma                                                                                                    |
| Q Heart                  | a 🛃 (3.0)<br>- 3                                                                                                    |
| Q Notes                  | E-man materia of rall                                                                                                    |
| Errore                   | C mars repaire in July                                                                                                    |
| A Upland                 | Constrained and Constrained and Constrained an |

# 5. build.gralde

build.gradle

```
repositories {
    maven {
        url "repositoy url"
        credentials {
            username 'your-username'
            password 'your-password'
        }
    }
    dependencies {
        implementation group: 'your-group-id', name: 'your-artifact-id',
        version: 'version'
    }
```

| Sonatype Nexus Repository<br>055 165 a co                                                                       | / 😧 🚺 🤐 Search Component        |        |          |            |                             |                                                                                                    | l 🛛 🖉 🕇      | anna ( <b>D</b> 'nga |
|----------------------------------------------------------------------------------------------------|---------------------------------|--------|----------|------------|-----------------------------|----------------------------------------------------------------------------------------------------|--------------|----------------------|
| third and a second second second second second second second second second second second second second second s | Repositories Managa repositores |        |          |            |                             |                                                                                                    |              |                      |
| Bepository                                                                                                    | O Grante separatory             |        |          |            |                             |                                                                                                    | TR           | ber .                |
| Repositories                                                                                                    | Name                            | Тури   | Partial. | Biob Biore | thetas                      | URL +                                                                                                    | Health check | Freval Re            |
| Blob Stores                                                                                                    | E REALIZED                      | prosy  | never12  | orteut     | Crime - Reedy to Context:   | Entry                                                                                                    | 0            | 0                    |
| Resources Decompose                                                                                             | mmen-public                     | group  | never2   | defeuli    | Onine                       | Book                                                                                                    | 0            | 0                    |
| · · · · · · · · · · · · · · · · · · ·                                                                           | mener-relevant                  | Pested | meren2   | defects    | Online                      | Book                                                                                                    | 0            | 0                    |
| Content Selectors                                                                                               | mexen-anepsitots                | heated | moren2   | default    | Onine                       | Burge.                                                                                                    | 0            | 0                    |
| Cleanup Policies                                                                                                | a nataba                        | group  | nuper    | default    | Onine                       | Annual Contract of Contract of Contract | 0            | 0                    |
| a la constante                                                                                                  | nuperhormed                     | Posted | nuper    | default    | Onine                       |                                                                                                    | 0            | 0                    |
| <ul> <li>source screet</li> </ul>                                                                               | III NUMERICARD FROM             | provy  | nupet    | ownut      | Contrel - Ready to Contrect | ever                                                                                                    | 0            |                      |
| Security                                                                                                    | Impactantion                    | Posted | naver(2  | antaut     | Onine                       | ever                                                                                                    | 0            | 0                    |
| · Printeres                                                                                                    | D Motorean                      | Posted | meren2   | default    | Onine                       | (BORY)                                                                                                    | 0            | 0                    |

gradle.properties

가 gradle.properties

```
version = 1.0.0
nexusUsername = repia-khlee
nexusPassword = 1234
```

가

build.gradle

nexusSnapshotUrl = http://125.132.25.172:8081/repository/repia-snapshot/

### build.gradle

```
repositories {
    maven {
        url project.findProperty("nexusSnapshotUrl")
        credentials {
            username project.findProperty("nexusUsername")
            password project.findProperty("nexusPassword")
        }
    }
// jcenter()
}
```

# Тір

| • Nexus ,                                        | Repository |  |
|--------------------------------------------------|------------|--|
| Ref > Nexus Repository                           | , .        |  |
| <ul> <li>release, snapshot repository</li> </ul> | 가 .        |  |

## Troubleshooting

• FileDescriptors 가

## Ref

- Nexus Repository
- Nexus Spring Maven

heon, nexus,

From: https://125.132.25.164/dokuwiki/ -. - 2023.12

Permanent link: https://125.132.25.164/dokuwiki/doku.php?id=wiki:3party:nexus

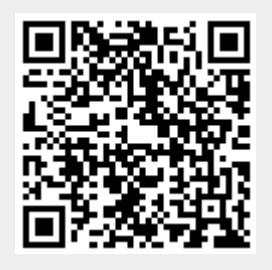

Last update: 2023/11/28 12:56